Итоговая аттестационная работа Шамнэ Виктории Николаевны Поток БМБ- 505

ТЕМА: РАЗРАБОТКА ДЕКЛАРАЦИИ ЗА 2021 ГОД, С ИСПОЛЬЗОВАНИЕМ ПРОГРАММЫ 1С, КАК РЕЗУЛЬТАТ ВЫПОЛНЕНИЯ ПОЛНОГО ЦИКЛА ОБСЛУЖИВАНИЯ СУБЪЕКТА МАЛОГО ПРЕДПРИНИМАТЕЛЬСТВА 1. Для того, чтобы создать ИП в базе 1С необходимо в первую очередь запросить у него реквизиты и уведомление о применяемой системы налогообложения. После чего на начальной странице 1С нажимаем заполнить реквизиты или через меню Главное → Настройки → Организации → Создать.

| 🤨 🕤 Бухгалтерия предл         | иятия (учебная), редакция 3.0 (1С:Предприятие, учебная версия) 📰 🖻 М. М+ М- 🗨 🔳 👔 – 🗗 🗙 |
|-------------------------------|-----------------------------------------------------------------------------------------|
| III \star 🕚 🔍                 | 🗘 🏦 Начальная страница                                                                  |
| 🗮 Главное                     | $\leftarrow$ $\rightarrow$                                                              |
| Руководителю                  | Начните работу                                                                          |
| 🕑 Банк и касса                |                                                                                         |
| 🍄 Продажи                     | с заполнения реквизитов                                                                 |
| 🏣 Покупки                     |                                                                                         |
| 🁥 Склад                       |                                                                                         |
| 🎽 Производство                |                                                                                         |
| 🛤 ОС и НМА                    |                                                                                         |
| 💄 Зарплата и кадры            |                                                                                         |
| <sup>д</sup> т<br>кт Операции |                                                                                         |
| и Отчеты                      |                                                                                         |
| Справочники                   |                                                                                         |
| 🌣 Администрирован             |                                                                                         |
|                               |                                                                                         |
|                               |                                                                                         |
|                               |                                                                                         |
|                               |                                                                                         |
|                               |                                                                                         |
|                               |                                                                                         |
|                               |                                                                                         |

## 2. Вбиваем реквизиты, заполняя все необходимые данные, Далее - Записать и Закрыть

| 10 👻     | Бухгалтерия предприятия | (учебная), редакция 3.0 (1С:Предг                                       | риятие, учебная версия)                                                         | 🔚 🖶 🗟 🖾 🗂 🗊 M M+ M- 🗨 🔳 🕢 🚽 🗕 🗗 🗙 |
|----------|-------------------------|-------------------------------------------------------------------------|---------------------------------------------------------------------------------|-----------------------------------|
|          | * • • •                 | 🔒 Начальная страница                                                    | Организация (создание) * ×                                                      |                                   |
| ≣        | Главное                 | ← → Opr                                                                 | анизация (создание) *                                                           | ×                                 |
| ~*       | Руководителю            | Основное Банковские                                                     | счета Подразделения Учетная политика Лимиты остатка кассы Регистрации в налогов | ых органах                        |
| 0        | Банк и касса            | Записать и закрыть                                                      | Записать 🖻 Реквизиты 🔯 🖉 Полключение к 1С-Отчетности                            | Fue 2                             |
| n.       | Продажи                 | Вид:                                                                    | Индивидуальный предприниматель                                                  |                                   |
| Ħ        | Покупки                 | Фамилия:                                                                | Балашова                                                                        | 1                                 |
|          | Склад                   | Имя:                                                                    | Анна                                                                            |                                   |
| 24       | Производство            | Отчество:                                                               | Ивановна                                                                        |                                   |
|          | ОС и НМА                | Наименование:                                                           | Балашова А. И. ИП                                                               |                                   |
| *        | Зарплата и кадры        | Префикс:                                                                | ?                                                                               |                                   |
| Дт<br>Кт | Операции                | NHH:                                                                    | 450101205102 ?                                                                  |                                   |
| ш        | Отчеты                  | ОГРНИП:                                                                 | 321508100237037 ? Дата регистрации: 14.05.2021 📋 ?                              |                                   |
|          | Справочники             | Серия и № свидетельства:                                                | ?Дата выдачи: 🗎 ?                                                               |                                   |
| \$       | Администрирование       | Система<br>налогообложения:                                             | Упрощенная (доходы)                                                             |                                   |
|          |                         | <ul> <li>Основной банковский с</li> </ul>                               | iet                                                                             | i i                               |
|          |                         | Банк: 044525411 Ф                                                       | ИЛИАЛ "ЦЕНТРАЛЬНЫЙ" БАНКА ВТБ (ПАО) 🔽 (Основной банковский счет                 |                                   |
|          |                         | Номер счета: 40802810839                                                | 10000682                                                                        |                                   |
|          |                         | Адрес и телефон                                                         |                                                                                 |                                   |
|          |                         | Загрузите адресный класс<br>специальном формате, кот<br>в ИФНС и фонды. | ификатор, чтобы вводить адреса в<br>орый требуется для сдачи отчетности         |                                   |
|          |                         | Загрузить                                                               |                                                                                 |                                   |
|          |                         |                                                                         |                                                                                 |                                   |

3. В меню выбираем Банк и касса → Банк → Банковские выписки → Загрузить. Выйдет вкладка Обмен с банком, еще раз Загрузить и можно эту вкладку закрыть. Выписка подгружена в 1с.

| 10 💽     | Бухгалтерия предприятия | я (учебная), редакция 3.0 (1С:Предприятие | е, учебная версия) |                 | E (                                       | B 🗟 초 😂 🛅 📅 M M+ M- I 🗨 🔲 🚯              | ×       |
|----------|-------------------------|-------------------------------------------|--------------------|-----------------|-------------------------------------------|------------------------------------------|---------|
|          | * • • •                 | 🛧 Начальная страница Бани                 | ковские выписки ×  |                 |                                           |                                          |         |
| ≣        | Главное                 | 🗲 🔸 🕁 Банковс                             | кие выписки        |                 |                                           |                                          | ×       |
| ~        | Руководителю            |                                           |                    |                 |                                           |                                          |         |
| 0        | Банк и касса            | + Поступление - Списан                    | ие Эгоузить        | AT Do           |                                           | Douce (Ctrl+E)                           | Fille   |
| <b>^</b> | Продажи                 |                                           |                    | KT 1104         |                                           | Konser (our )                            | Due ee  |
| T        | Покупки                 | ∉ дата +                                  | Поступление Сп     | сание           | назначение платежа                        | Контрагент                               | Вид оп  |
|          | Склад                   | 26.05.2021                                | 1 000 00           |                 |                                           |                                          | Оправля |
| р.       | Производство            | 11 06 2021                                | 1 000,00           | 100.00          |                                           | CEBEFHOE CHANNE 000                      | Пицина  |
|          |                         | 11.06.2021                                | 500 000 00         | 100,00          | ОПЛ. ПО ЛОГОВОРУ Б/Н ОТ 15 05 20213А Ю    |                                          | Оппата  |
|          | 2                       | 15.06.2021                                |                    | 500 000,00      | доходы от предпринимательской деятельност |                                          | Личны   |
| <b>Š</b> | Зарплата и кадры        | 15.06.2021                                | 69 492,00          |                 | ОПЛ. ПО ДОГОВОРУ Б/Н ОТ 15.05.20213А Ю    | СЕВЕРНОЕ СИЯНИЕ ООО                      | Оплата  |
| Дт<br>Кт | Операции                | □ 16.06.2021                              |                    | 8 000,00        | доходы от предпринимательской деятельност |                                          | Личны   |
| ш        | Отчеты                  | 18.06.2021                                |                    | 7 000,00        | доходы от предпринимательской деятельност |                                          | Личны   |
|          | Справочники             | 28.06.2021                                |                    | 450 000,00      | доходы от предпринимательской деятельност | Балашова Анна Ивановна                   | Личны   |
| ⇔        | Администрирование       | 28.06.2021                                | 450 000,00         |                 | СЧ НА ОПЛАТУ N 3 OT 24.06.2021. НДС НЕ О  | СФС-СИСТЕМЫ ООО                          | Оплата  |
|          |                         | 06.07.2021                                |                    | 287 600,00      | доходы от предпринимательской деятельност | Балашова Анна Ивановна                   | Личны   |
|          |                         | 06.07.2021                                | 320 130,00         |                 | ОПЛ. ПО ДОГОВОРУ Б/Н ОТ 15.05.20213А Ю    | СЕВЕРНОЕ СИЯНИЕ ООО                      | Оплата  |
|          |                         | 07.07.2021                                |                    | 10 000,00       | доходы от предпринимательской деятельност | Балашова Анна Ивановна                   | Личны   |
|          |                         | 27.07.2021                                |                    | 2 000,00        | доходы от предпринимательской деятельност | Балашова Анна Ивановна                   | Личны   |
|          |                         | 30.07.2021                                |                    | 2 000,00        | доходы от предпринимательской деятельност | Балашова Анна Ивановна                   | Личны   |
|          |                         | □ <u>30 07 2021</u>                       |                    | 61 230 00       | Без НЛС Напог пои упрошенной системе нап  | УФК по Московской области (Инспекци<br>* | Vnnata  |
|          |                         | 21.07.2022                                |                    | Начало дня: 258 | 485,00 Поступило: 0,00 Сг                 | писано: 0,00 Конец дня: 258 485          | ,00     |

#### 4. Перепроверяем выписку, если что-то погрузилось не корректно, нужно поправить вручную. Проверяем страховые взносы и тоже вносим изменения.

| 19        | Бухгалтерия предприятия | я (учебная), редакция 3.0 (1С:Пр | едприятие, учебная версия)                                                            | 📰 👌 🗟 😂 🛅 🕅 M M+ M-   🗨 🔟 🕢 🚽 – 🗗 🗙 |
|-----------|-------------------------|----------------------------------|---------------------------------------------------------------------------------------|-------------------------------------|
|           | * • • •                 | \Lambda Начальная страница       | Банковские выписки × Списание с расчетного счета 0000-000024 от 30.07.2021 12:00:01 * | ' x                                 |
| ≣         | Главное                 | ← → ☆ C                          | писание с расчетного счета 0000-000024 от 30.07.2021 12:00:01 *                       | ×                                   |
| ~         | Руководителю            | Провести и закрыть               | Записать Провести Ат Создать на основании - 🔁 🖉                                       | Eule 2                              |
| Ø         | Банк и касса            | Лата:                            | 30 07 2021 12:00:01                                                                   | · (P                                |
| <b></b>   | Продажи                 | По документу №:                  | 11 or. 30.07.2021                                                                     |                                     |
| Ħ         | Покупки                 | Вид операции:                    | Номер платежного поручения                                                            |                                     |
|           | Склад                   | Налог:                           | Налог при УСН (доходы) 🗸 🖉                                                            |                                     |
| 24        | Производство            | Вид обязательства:               | Hanor -                                                                               |                                     |
| <b>10</b> | ОС и НМА                | Получатель:                      | УФК по Московской области (Инспекция ФНС России по г.С + ம                            |                                     |
| *         | Зарплата и кадры        |                                  | 68.12, Налог (взносы): начислено / уплачено                                           |                                     |
| Дт<br>Кт  | Операции                | Сумма:                           | 61 230,00                                                                             |                                     |
| ш         | Отчеты                  | Статья расходов:                 | Прочие налоги и сборы 🔹 🖉 ?                                                           |                                     |
|           | Справочники             | Назначение<br>платежа:           | Без НДС. Налог при упрощенной системе налогообложения за 2 квартал 2021 года          |                                     |
| \$        | Администрирование       |                                  |                                                                                       |                                     |
|           |                         | Полтверждено выли                | кой банка: Ввести платежное поручение                                                 |                                     |
|           |                         | Комментарий:                     | Загружен из Клиент-Банка                                                              |                                     |
|           |                         |                                  |                                                                                       |                                     |
|           |                         |                                  |                                                                                       |                                     |
|           |                         |                                  |                                                                                       |                                     |
|           |                         |                                  |                                                                                       |                                     |

5. Произвести закрытие. В меню выбираем Операции → Закрытие периода → Закрытие месяца → Выполнить закрытие месяца.

| 🤨 🕤 Бухгалтерия предприяти | я (учебная), редакция 3.0 (1С:Предприятие, учебная ве      | рсия)                                                        | 🕀 🗗 🗟 😂 🛅 🖬 M M+ M+ 🔍 🔳 🚯 🚽 – 🗗 🗙    |
|----------------------------|------------------------------------------------------------|--------------------------------------------------------------|--------------------------------------|
| <b>Ⅲ ★ ④ ♀ ↓</b>           | 🛧 Начальная страница Банковские вы                         | писки × Закрытие месяца ×                                    |                                      |
| 🗮 Главное                  | 🗲 🔶 ★ Закрытие меся                                        | ца                                                           | ×                                    |
| Руководителю               | - Man 2022                                                 |                                                              |                                      |
| 🕑 Банк и касса             |                                                            |                                                              |                                      |
| 🎱 Продажи                  | Выполнить закрытие месяца                                  | иенить закрытие месяца Отчет о выполнении операций Справки - | - расчеты ?                          |
| 📜 Покупки                  | <ul> <li>Перепроведение документов</li> </ul>              | 🤒 Пожалуйста, подо (1С:Предприятие) 💩 🔝 🖄 М М+ М- 🗖 🗙        |                                      |
| 🎩 Склад                    | +                                                          | Пожалуйста, подождите                                        |                                      |
| и Производство             | 1                                                          | Май 2021 г.                                                  |                                      |
| 🛤 ОС и НМА                 | Корректировка стоимости номенклату                         | Перепроведение документов                                    | ных расходов                         |
| 💄 Зарплата и кадры         |                                                            |                                                              |                                      |
| <sup>д</sup> т Операции    |                                                            | 20170                                                        | 00031140449"                         |
| ы Отчеты                   |                                                            | Закрыне месяца                                               | их налог УСН                         |
| П Справочники              |                                                            |                                                              |                                      |
| 🔅 Администрирование        |                                                            | •                                                            |                                      |
|                            |                                                            | Отмена                                                       |                                      |
|                            |                                                            |                                                              |                                      |
|                            |                                                            | 1                                                            |                                      |
|                            |                                                            | 4                                                            |                                      |
|                            |                                                            | Закрытие счетов 90, 91                                       |                                      |
|                            |                                                            | Насчет налога УСН                                            | Резервное копиров ×<br>Рекомендуется |
|                            | <ul> <li>Выполнено: 0</li> <li>Необходимо повто</li> </ul> | орить: 1 🚦 Выполнено с ошибками: 0 🕴 Пропущено: 0 Не выпол   | знено: 6 настроить резервное к       |

## 6. Далее Отчеты — УСН — Книга доходов и расходов УСН — Выбираем период — Сформировать.

Обязательно перепроверяем, верно ли загрузились доходы в КУДИР по каждому кварталу. Для этого нам нужно вернуться в банковские выписки.

| 19       | Бухгалтерия предприятия      | (учебная), редакция 3.0 (                | 1С:Предприятие, уч                        | ебная версия)                                       |                                                                                                  |                                  |                                  | 🖶 🗟 🕹 🛅 | 31 M M+ M- | •    | ×     |
|----------|------------------------------|------------------------------------------|-------------------------------------------|-----------------------------------------------------|--------------------------------------------------------------------------------------------------|----------------------------------|----------------------------------|---------|------------|------|-------|
| :::      | * • • •                      | 🛧 Начальная стра                         | ница Банков                               | ские выписки ×                                      | Книга доходов и расходов за 2021 г. 🗙                                                            |                                  |                                  |         |            |      |       |
| ≣        | Главное                      | ← → ☆                                    | Книга дох                                 | одов и расхо                                        | одов за 2021 г.                                                                                  |                                  |                                  |         |            |      | ×     |
| 0        | Руководителю<br>Банк и касса | 2021 г                                   | )                                         | 🔒 Печать 🗌                                          | Сохранить                                                                                        |                                  |                                  |         | Σ          | 0.00 | Еще 🗸 |
|          | Продажи                      | Титульный лист                           |                                           |                                                     | I. Доходы и расходы                                                                              |                                  |                                  |         |            |      |       |
|          | Покупки                      | Раздел І. Доходы                         | и расходы за 1                            | KB.                                                 | Регистрация                                                                                      | Cyr                              | EMN                              |         |            |      |       |
|          |                              | расходы за 1                             |                                           |                                                     | A Robert Construction                                                                            | Доходы,                          | Расходы.                         | 8       |            |      |       |
|          | Склад                        | Раздел I.<br>Доходы и                    | № Дата и номер<br>первичного<br>документа |                                                     | Содержание операции                                                                              | учитываемые<br>при<br>исчислении | учитываемые<br>при<br>исчислении |         |            |      |       |
|          | Производство                 | расходы за 2                             |                                           |                                                     |                                                                                                  | налоговой базы                   | налоговой базы                   |         |            |      |       |
|          | ОС и НМА                     | Раздел I.<br>Доходы и                    | 1 2<br>1 28.05.2021,<br>№ 279             | Поступила на банко<br>СИЯНИЕ <sup>™</sup> по догово | 3<br>вский счет оплата от покупателя "ООО "CEBEPHO!<br>ору "Основной договор".                   | 4<br>E 1 000,00                  | 5                                |         |            |      |       |
|          |                              | расходы за 3                             | 2 11.06.2021,                             | Поступила на банко                                  | вский счет оплата от покупателя "ООО "СЕВЕРНОВ                                                   | E 500 000,00                     |                                  |         |            |      |       |
| 2        | Зарплата и кадры             | Раздел I.                                | № 308                                     | СИЯНИЕ" по догово                                   | ору "Основной договор".                                                                          |                                  |                                  |         |            |      |       |
|          |                              | Доходы и                                 | 3 15.06.2021,<br>Nº 309                   | Поступила на банко                                  | вокии счет оплата от покупателя "ООО "СЕВЕРНОВ<br>хох "Основной договор"                         | 69 492,00                        |                                  |         |            |      |       |
| Дт<br>Кт | Операции                     | расходы за 4<br>Раздел IV.               | 4 28.06.2021,<br>№ 200                    | Поступила на банко<br>"СФС-СИСТЕМЫ"" п              | ру Основной договор .<br>воский счет оплата от покупателя "ООО<br>о договору "Основной договор". | 450 000,00                       |                                  | 8       |            |      |       |
|          | 0                            | Уменьшение И                             | того за II квартал                        |                                                     |                                                                                                  | 1 020 492,00                     |                                  |         |            |      |       |
| ш        | Огчеты                       | налога                                   | того за полугодие                         |                                                     |                                                                                                  | 1 020 492,00                     |                                  | 2       |            |      |       |
|          | Справочники                  | Раздел V.<br>Уплаченный<br>торговый сбор |                                           |                                                     |                                                                                                  |                                  |                                  |         |            |      |       |
| \$       | Администрирование            |                                          |                                           |                                                     |                                                                                                  |                                  |                                  |         |            |      |       |
|          |                              |                                          |                                           |                                                     |                                                                                                  |                                  |                                  |         |            |      |       |
|          |                              |                                          |                                           |                                                     |                                                                                                  |                                  |                                  |         |            |      |       |
|          |                              |                                          |                                           |                                                     |                                                                                                  |                                  |                                  |         |            |      |       |
|          |                              |                                          |                                           |                                                     |                                                                                                  |                                  |                                  |         |            |      |       |
|          |                              |                                          |                                           |                                                     |                                                                                                  |                                  |                                  |         |            |      |       |
|          |                              | -                                        |                                           |                                                     |                                                                                                  |                                  |                                  |         |            |      |       |

| 19      | Бухгалтерия предприятия         | і (учебная), редакция З                  | .0 (1C:F              | Іредприятие, у        | чебная версия)                           |                                                            |                |                |                | 🖶 🗟 📩 🔂 🛙 | 11 13 M M+ I | M- 🔍 🔳 🤅 | ) & × |
|---------|---------------------------------|------------------------------------------|-----------------------|-----------------------|------------------------------------------|------------------------------------------------------------|----------------|----------------|----------------|-----------|--------------|----------|-------|
|         | * • • • •                       | Начальная ст                             | г <mark>р</mark> аниц | а Банков              | вские выписки ×                          | Книга доходов и расходо                                    | в за 2021 г. 🗙 |                |                |           |              |          |       |
| ≣       | Главное                         | ← → ₹                                    | 7 K                   | нига дох              | одов и расх                              | одов за 2021 г.                                            |                |                |                |           |              |          | ×     |
| 0       | Руководителю<br>Банк и касса    | 2021 г.<br>Сформировать                  | Показ                 | ать настройки         | 🔒 Печать 🛛                               | Сохранить                                                  |                |                |                |           | Σ            | 0,00     | Eue 🗸 |
| <b></b> | Продажи                         | Титульный лист                           | 21                    |                       |                                          | I. Доходы и расходы                                        |                |                |                |           |              |          |       |
| 1       | Покупки                         | Pasgen I.                                | r                     |                       |                                          | Регистрация                                                |                | Cviv           | IMB            |           |              |          |       |
|         |                                 | расходы за 1                             |                       |                       |                                          |                                                            |                | Доходы,        | Расходы,       |           |              |          |       |
|         | Склад                           | Passan I                                 | Nº                    | Дата и номер          |                                          | Солеруацие операции                                        |                | учитываемые    | учитываемые    |           |              |          |       |
|         | THE REPORT OF THE REPORT OF THE | Доходы и                                 | n/n                   | документа             |                                          | oogephanne onepagni                                        |                | исчислении     | исчислении     |           |              |          |       |
| 1       | Производство                    | расходы за 2                             |                       | 2                     |                                          | 2                                                          |                | налоговой базы | налоговой базы |           |              |          |       |
|         |                                 | Раздел I.                                | 5                     | 08.07.2021,           | Поступила на банко                       | з<br>вский счет оплата от покупателя                       | "OOO "CEBEPHOE | 320 130,00     | 0              |           |              |          |       |
|         | ОС и НМА                        | Доходы и                                 |                       | № 347                 | СИЯНИЕ" по догово                        | ору "Основной договор".                                    |                |                |                |           |              |          |       |
|         | 2                               | расходы за о                             | 6                     | 06.08.2021,<br>Nº 411 | Поступила на банко<br>СИЯНИЕ"" по догово | вский счет оплата от покупателя<br>роу "Основной договор". | "OOO "CEBEPHOE | 290 773,00     |                |           |              |          |       |
| -       | зарплата и кадры                | Раздел І.<br>Доходы и                    | 7                     | 06.09.2021,           | Поступила на банко                       | вский счет оплата от покупателя                            | "OOO "CEBEPHOE | 306 879,00     |                |           |              |          |       |
| AT      | 0                               | расходы за 4                             | 14                    | № 462                 | СИЯНИЕ" по догово                        | ору "Основной договор".                                    |                | 017 702 00     |                |           |              |          |       |
| Kr      | Операции                        | Pasgen IV.                               | Итого                 | за 9 месяцев          |                                          |                                                            |                | 1 938 274,00   |                |           |              |          |       |
| ш       | Отчеты                          | Уменьшение<br>налога                     |                       |                       |                                          |                                                            |                |                |                |           |              |          |       |
|         | Справочники                     | Раздел V.<br>Уплаченный<br>торговый сбор |                       |                       |                                          |                                                            |                |                |                |           |              |          |       |
| ₽       | Администрирование               |                                          |                       |                       |                                          |                                                            |                |                |                |           |              |          |       |
|         |                                 |                                          |                       |                       |                                          |                                                            |                |                |                |           |              |          |       |
|         |                                 |                                          |                       |                       |                                          |                                                            |                |                |                |           |              |          |       |
|         |                                 |                                          |                       |                       |                                          |                                                            |                |                |                |           |              |          |       |
|         |                                 |                                          |                       |                       |                                          |                                                            |                |                |                |           |              |          |       |
|         |                                 |                                          |                       |                       |                                          |                                                            |                |                |                |           |              |          |       |
|         |                                 |                                          |                       |                       |                                          |                                                            |                |                |                |           |              |          |       |
|         |                                 |                                          |                       |                       |                                          |                                                            |                |                |                |           |              |          |       |
|         |                                 |                                          |                       |                       |                                          |                                                            |                |                |                |           |              |          |       |
|         |                                 |                                          |                       |                       |                                          |                                                            |                |                |                |           |              |          |       |
|         |                                 |                                          |                       |                       |                                          |                                                            |                |                |                |           |              |          |       |
|         |                                 |                                          |                       |                       |                                          |                                                            |                |                |                |           |              |          |       |
|         |                                 |                                          |                       |                       |                                          |                                                            |                |                |                |           |              |          |       |
|         |                                 | ,                                        |                       |                       |                                          |                                                            |                |                |                |           |              |          |       |

| 10 🐨       | Бухгалтерия предприятия | (учебная), редакция 3.   | .0 (1С:Предп;                                                                                                    | риятие, учебная версия)                                                                                                    |                                                                                                    |                               | 8                              | ₿ 🗟 🕹 🗟 🕇 | 3 M M+ M- | 🕀 🔲 🚺 | ×     |
|------------|-------------------------|--------------------------|----------------------------------------------------------------------------------------------------|----------------------------------------------------------------------------------------------------|----------------------------------------------------------------------------------------------------|-------------------------------|--------------------------------|-----------|-----------|-------|-------|
|            | * • • • •               | 🛧 Начальная ст           | граница                                                                                                    | Банковские выписки ×                                                                                                    | Книга доходов и расходов за 2021 г. ×                                                                                                 |                               |                                |           |           |       |       |
| ≡          | Главное                 | ← → ₹                    | Книг                                                                                                    | а доходов и расхо                                                                                                    | одов за 2021 г.                                                                                                    |                               |                                |           |           |       | ×     |
| ~          | Руководителю            | 2021 r.                  |                                                                                                    |                                                                                                    |                                                                                                    |                               |                                |           |           |       |       |
| 0          | Банк и касса            | Сформировать             | Показать на                                                                                                    | астройки 👔 Печать 📳                                                                                                    | Сохранить                                                                                                    |                               |                                |           | Σ         | 0,00  | Еще 🗸 |
| 10 I       | Продажи                 | Титульный лист           |                                                                                                    |                                                                                                    | Регистрация                                                                                                    | Cyn                           | ма                             | <u> </u>  |           |       |       |
| ₩          | Покупки                 | Раздел I.<br>Доходы и    | № Дата<br>п/п                                                                                                    | а и номер<br>овичного                                                                                                    | Содержание операции                                                                                                    | Доходы,<br>учитываемые<br>при | Расходы,<br>учитываемые<br>при |           |           |       |       |
|            | Склад                   | расходы за 1             | док                                                                                                    | кумента                                                                                                    |                                                                                                    | налоговой базы                | налоговой базы                 |           |           |       |       |
| _          |                         | Раздел I.                | 1                                                                                                    | 2                                                                                                    | 3                                                                                                    | 4                             | 5                              |           |           |       |       |
| 24         | Производство            | расходы за 2             | 8 13.10<br>Nº 53                                                                                                   | 0.2021, Поступила на оанков<br>39 СИЯНИЕ <sup>™</sup> по догово                                                                                                    | вскии счет оплата от покупателя "ООО "СЕВЕРНОЕ<br>ру "Основной договор".                                                              | 230 000,00                    |                                |           |           |       |       |
|            |                         | Раздел I.                | 9 19.10                                                                                                    | 0.2021, Поступила на банков                                                                                                    | вский счет оплата от покупателя "ООО "СЕВЕРНОЕ                                                                                        | 51 310,00                     |                                |           |           |       |       |
| <b>100</b> | ОС и НМА                | Доходы и<br>расходы за 3 | 10 20.10                                                                                                    | 48 СИЯНИЕ <sup>™</sup> по догово<br>0.2021, Поступила на банко<br>51 СИЯНИЕ <sup>™</sup> по догово                                                                                                    | ру "Основной договор".<br>вский счет оплата от покупателя "ООО "СЕВЕРНОЕ<br>ру "Основной договор"                                     | 100 000,00                    |                                |           |           |       |       |
| 1          | Зарплата и кадры        | Раздел I.<br>Доходы и    | 11 20.10<br>№ 60                                                                                                   | 0.2021, Поступила на банков<br>03 договору "Основной                                                                                                    | ру основни договор .<br>вский счет оплата от покупателя "ООО "Импульс"" по<br>договор".                                               | 452 000,00                    |                                |           |           |       |       |
| Дү<br>Кү   | Операции                | расходы за 4             | 12 29.10<br>Nº 45                                                                                                  | 0.2021, Поступила на банко<br>59 по договору "Основн                                                                                                    | вокий счет оплата от покупателя "ООО "ПМП КРАН""<br>кой договор".                                                                     | 141 000,00                    |                                |           |           |       |       |
|            | OTHER                   | Уменьшение               | Nº 58                                                                                                    | 83 СИЯНИЕ <sup>ни</sup> по догово                                                                                                    | ру "Основной договор".                                                                                                    | 418 700,00                    |                                |           |           |       |       |
|            | Отчеты                  | Paspen V.                | 14 13.12<br>Nº 65                                                                                                  | 2.2021, Поступила на банко<br>54 СИЯНИЕ <sup>™</sup> по догово                                                                                                    | вокий счет оплата от покупателя "ООО "CEBEPHOE<br>ру "Основной договор".                                                              | 387 100,00                    |                                |           |           |       |       |
|            | Справочники             | Уплаченный торговый сбор | 15 29.12<br>№ 20                                                                                                   | 2.2021, Поступила на банков<br>0428 СИЯНИЕ <sup>ни</sup> по догово                                                                                                    | вский счет оплата от покупателя "ООО "CEBEPHOE<br>ру "Основной договор".                                                              | 238 880,00                    |                                |           |           |       |       |
| ö          | Администрирование       |                          | Итого sa IV                                                                                                    | квартал                                                                                                    |                                                                                                    | 2 017 050,00                  |                                |           |           |       |       |
| жс<br>У    |                         |                          | Справка к<br>010 Сумм<br>020 Сумм<br>030 Сумм<br>исчи<br>Итого получ<br>040 - дох<br>(код и<br>041 - убы<br>(код и | д<br>к раздёлу I:<br>ма полученных доходов за налон<br>ма произведенных расходов за<br>каравницы между суммой упла<br>коленного в общем порядке нали<br>чено:<br>кодов<br>стр. 010 - код стр. 020 - код ст<br>итков<br>стр. 020 + код стр. 030) - код с | говый период<br>налоговый период<br>ченного минимального налога и суммой<br>ога за предыдущий налоговый период<br>р. 030)<br>тр. 010) | 3 955 324.00                  | 3 955 324.00                   |           |           |       |       |

#### Также обязательно перепроверяем по банковской выписке Раздел 4. Уменьшение налога. И сохраняем в PDF-файле.

| 19       | Бухгалтерия предприятия | а (учебная), редакция 3.                           | .0 (1С:Предпр                                                  | иятие, учебная версия                                 | )                                                              |                                          |                                                  |                                            | 8                                              | Q 🕹 🕒 🗖 💈                                    | M M+ M-                                 | € 🔲 👔 +                           | - 8 ×                             |                                   |                                   |                                   |                                |                            |  |  |  |  |  |  |  |
|----------|-------------------------|----------------------------------------------------|----------------------------------------------------------------|-------------------------------------------------------|----------------------------------------------------------------|------------------------------------------|--------------------------------------------------|--------------------------------------------|------------------------------------------------|----------------------------------------------|-----------------------------------------|-----------------------------------|-----------------------------------|-----------------------------------|-----------------------------------|-----------------------------------|--------------------------------|----------------------------|--|--|--|--|--|--|--|
|          | * • • •                 | 🔒 Начальная ст                                     | граница                                                        | Банковские выписн                                     | и × Книга дох                                                  | одов и расходов                          | за 2021 г. 🗙                                     |                                            |                                                |                                              |                                         |                                   |                                   |                                   |                                   |                                   |                                |                            |  |  |  |  |  |  |  |
| ≣        | Главное                 | ← → ∠                                              | Книга                                                          | а доходов и р                                         | асходов за                                                     | 2021 г.                                  |                                                  |                                            |                                                |                                              |                                         |                                   | ×                                 |                                   |                                   |                                   |                                |                            |  |  |  |  |  |  |  |
| ~        | Руководителю            | 2021 r.                                            |                                                                |                                                       |                                                                |                                          |                                                  |                                            |                                                |                                              |                                         |                                   |                                   |                                   |                                   |                                   |                                |                            |  |  |  |  |  |  |  |
| 0        | Банк и касса            | Сформировать                                       | Показать на                                                    | стройки 👔 Печать                                      | Сохранить                                                      | ]                                        |                                                  |                                            |                                                |                                              | Σ [                                     | 0,00                              | Еще 🗸                             |                                   |                                   |                                   |                                |                            |  |  |  |  |  |  |  |
|          | Продажи                 | Титульный лист                                     |                                                                |                                                       | V. Расходы, предуси<br>налога, уплачивает                      | иотренные пунктом<br>иого в связи с прим | 3.1 статьи 346.21 На<br>венением упрощенно       | алогового кодекса Р<br>й системы налогооб  | оссийской Федерац<br>іложения (авансов         | ции, уменьшающие сул<br>ых платежей по налог | мму<br>гу)                              |                                   |                                   |                                   |                                   |                                   |                                |                            |  |  |  |  |  |  |  |
|          | Склал                   | Доходы и<br>расходы за 1                           |                                                                |                                                       |                                                                |                                          | <u>за :</u><br>отчетный (на                      | <u>2021 г.</u><br>влоговый) период         |                                                |                                              |                                         |                                   |                                   |                                   |                                   |                                   |                                |                            |  |  |  |  |  |  |  |
| 2        | Производство            | Раздел I.<br>Доходы и<br>расходы за 2              | №<br>n/n                                                       | Дата и номер<br>первичного<br>документа               | Период, за который<br>произведена уплата<br>страховых взносов, | Страховые взносы<br>на обязательное      | Страховые взносы<br>на обязательное              | Сул<br>Страховые взносы<br>на обязательное | има<br>Страховые взносы<br>на обязательное     | Расходы по выплате<br>пособия по             | Платежи (взносы)<br>по договорам        | Итого<br>(руб.)                   |                                   |                                   |                                   |                                   |                                |                            |  |  |  |  |  |  |  |
|          | ОС и НМА                | Раздел I.<br>Доходы и<br>расходы за 3              |                                                                | 1                                                     | выплата пособия по<br>временной<br>нетрудоспособности          | пенсионное<br>страхование<br>(руб.)      | социальное<br>страхование на<br>случай временной | медицинское<br>страхование<br>(руб.)       | социальное<br>страхование от<br>несчастных     | временной<br>нетрудоспособност<br>и          | добровольного<br>личного<br>страхования |                                   |                                   |                                   |                                   |                                   |                                |                            |  |  |  |  |  |  |  |
| 1        | Зарплата и кадры        | Раздел I.<br>Доходы и                              |                                                                |                                                       | предусмотренных в<br>графах 4-9                                |                                          | и и в связи с<br>материнством<br>(руб.)          |                                            | случаев на<br>производстве и<br>профессиональн | (pyo.)                                       | (pyo.)                                  |                                   |                                   |                                   |                                   |                                   |                                |                            |  |  |  |  |  |  |  |
| Дт<br>Кт | Операции                | расходы за 4<br>Раздел IV.<br>Уменьшение<br>налога | расходы за 4<br>Раздел IV.<br>Уменьшение<br>налога<br>Разлел V | 1                                                     | 2                                                              | 3                                        | 4                                                | 5                                          | 6                                              | (руб.)<br>7                                  | 8                                       | 9                                 | 10                                |                                   |                                   |                                   |                                |                            |  |  |  |  |  |  |  |
| ш        | Отчеты                  |                                                    |                                                                | Уменьшение<br>налога<br>Раздел V                      | Уменьшение<br>налога<br>Раздел V.                              | Уменьшение<br>налога<br>Раздел V.        | Уменьшение<br>налога<br>Раздел V.                | Уменьшение<br>налога<br>Раздел V.          | уменьшение<br>налога<br>Раздел V.              | уменьшение<br>налога<br>Раздел V.            | уменьшение<br>налога<br>Раздел V.       | Уменьшение<br>налога<br>Раздел V. | Уменьшение<br>налога<br>Раздел V. | Уменьшение<br>налога<br>Раздел V. | Уменьшение<br>налога<br>Раздел V. | Уменьшение<br>налога<br>Раздел V. | Итого за II к<br>Итого за II к | артал<br>вартал<br>тугодие |  |  |  |  |  |  |  |
|          | Справочники             | Уплаченный<br>торговый сбор                        | 1<br>2<br>Итого за III к                                       | № 23 от 29.09.2021<br>№ 24 от 29.09.2021<br>звартал   | 2021 r.<br>2021 r.                                             | 12 386,06                                |                                                  | 3 216,38<br>3 216,38                       |                                                |                                              |                                         | 12 386,<br>3 216,<br>15 602,      | 06<br>38<br>44                    |                                   |                                   |                                   |                                |                            |  |  |  |  |  |  |  |
| \$       | Администрирование       |                                                    | Итого за 9 м<br>3<br>4                                         | есяцев<br>№ 41 от 23.12.2021 :<br>№ 7 от 27.12.2021 : | 2021 r.<br>2021 r.                                             | 8 112,00                                 |                                                  | 3 216,38 2 106,50                          |                                                |                                              |                                         | 15 602,-<br>2 106,/<br>8 112,     | 44<br>50<br>00                    |                                   |                                   |                                   |                                |                            |  |  |  |  |  |  |  |
|          |                         |                                                    | Итого за IV и<br>Итого за год                                  | квартал                                               |                                                                | 20 498,06                                |                                                  | 2 106,50<br>5 322,88                       |                                                |                                              |                                         | 25 820,9                          | 94                                |                                   |                                   |                                   |                                |                            |  |  |  |  |  |  |  |
|          |                         |                                                    |                                                                |                                                       |                                                                |                                          |                                                  |                                            |                                                |                                              |                                         |                                   |                                   |                                   |                                   |                                   |                                |                            |  |  |  |  |  |  |  |
|          |                         |                                                    |                                                                |                                                       |                                                                |                                          |                                                  |                                            | 2                                              |                                              | 1                                       |                                   |                                   |                                   |                                   |                                   |                                |                            |  |  |  |  |  |  |  |
|          |                         |                                                    |                                                                |                                                       |                                                                |                                          |                                                  |                                            |                                                |                                              |                                         |                                   |                                   |                                   |                                   |                                   |                                |                            |  |  |  |  |  |  |  |
|          |                         |                                                    | 7                                                              |                                                       |                                                                |                                          |                                                  |                                            |                                                |                                              |                                         |                                   |                                   |                                   |                                   |                                   |                                |                            |  |  |  |  |  |  |  |

Но для того, чтобы еще раз все перепроверить, можно сформировать оборотносальдовую ведомость за период, который нам нужен, сравнить с КУДИР, а так же по карточке счетов. В меню Отчеты → Стандартные отчеты → оборотно-сальдовая ведомость.

| 📧 🕤 Бухгалтерия предприятия                                                                                    | (учебная), редакция 3.0 (1С:Пре                                     | дприятие, учебная версия)                        |            |                        |             |                        | 🔚 🔒 🗟 🚨 🛅 🗂 M M+ M-                    | •    | (i) - ⊡ × |
|----------------------------------------------------------------------------------------------------|---------------------------------------------------------------------|--------------------------------------------------|------------|------------------------|-------------|------------------------|----------------------------------------|------|-----------|
| III 🛧 🔍 ۹. Д                                                                                                   | 🔒 Начальная страница                                                | Банковские выписки ×                             | Книга дохо | одов и расходов за     | 2021 r. × ( | Оборотно-сальдовая вед | омость за Май 2021 г Декабрь 2021 г. 🗙 |      |           |
| Плавное Руководителю                                                                                           |                                                                     | оротно-сальдовая                                 | ведомос    | ть за Май 202          | 21 г Ден    | абрь 2021 г.           |                                        |      | ×         |
| <ul> <li>Банк и касса</li> <li>Продажи</li> </ul>                                                              | Сформировать                                                        | оказать настройки Пе                             | чать 🖂     | Регистр учета          | •           |                        | Σ                                      | 0,00 | Еще -     |
| Покупки                                                                                                    | ИП Балашова А. И.<br>Оборотно-сальдов<br>Выводимые данные: БУ (дани | ая ведомость за Май<br>ные бухгалтерского учета) | 2021 г Д   | <b>]екабрь 2021 г.</b> |             |                        |                                        |      | Î         |
| п Склад                                                                                                    | Счет Сальло на н                                                    | ачало периода                                    | Обороты за | период                 | Сальдо н    | а конец периода        |                                        |      |           |
| И Произродство                                                                                                 | Дебет                                                               | Кредит Д                                         | ебет       | Кредит                 | Дебет       | Кредит                 |                                        |      |           |
| Производство                                                                                                   | 51                                                                  | 3                                                | 965 924,00 | 3 825 841,94           | 140 082     | 2,06                   |                                        |      |           |
|                                                                                                    | 62                                                                  |                                                  |            | 3 955 324,00           |             | 3 955 324,00           |                                        |      |           |
| UC II HIMA                                                                                                    | 68                                                                  |                                                  | 100 694,00 | 211 498,00             |             | 110 804,00             |                                        |      |           |
|                                                                                                    | 69                                                                  |                                                  | 25 820,94  | 62 374,18              |             | 36 553,24              |                                        |      |           |
| 👗 Зарплата и кадры                                                                                             | 84                                                                  | 3                                                | 973 199,18 | 10 600,00              | 3 962 599   | 9,18                   |                                        |      |           |
| <b>0</b> 7                                                                                                    | 91                                                                  |                                                  | 124 748,36 | 124 748,36             |             |                        |                                        |      |           |
| "к Операции                                                                                                    | 99                                                                  |                                                  | 273 872,18 | 273 872,18             |             |                        |                                        |      |           |
| the second second second second second second second second second second second second second second second s | Итого                                                               | 8                                                | 464 258,66 | 8 464 258,66           | 4 102 681   | ,24 4 102 681,24       |                                        |      |           |
| <ul> <li>Отчеты</li> <li>Справочники</li> <li>Администрирование</li> </ul>                                     |                                                                     |                                                  |            |                        |             |                        |                                        |      |           |

7. Сделаем расчет налога по УСН» доходы» за 2021 год. Идем в меню Отчеты → УСН → Отчетность по УСН. Выбираем период, у нас 2021 год. Перепроверяем каждую позицию начислений

| 10 💽 | Бухгалтерия предприяти | а (учебная), редакция 3.0 (1С:Предприятие, учебная версия)                                                                                                    | 📰 🖶 & 😂 🛅 📅 M M+ M- 🗨 🔳 🕃 🗸 - 🗗 🗙 |
|------|------------------------|----------------------------------------------------------------------------------------------------|-----------------------------------|
|      | * • • •                | ✿ Начальная страница Отчетность по УСН ×                                                                                                    |                                   |
| ≣    | Главное                | ← → ☆ Отчетность по УСН                                                                                                    | ×                                 |
| ~    | Руководителю           | Период: 2021 г                                                                                                    |                                   |
| Ø    | Банк и касса           | Организация: Балашова А. И. ИП                                                                                                    |                                   |
|      | Продажи                | Подать декларацию и уплатить налог требуется не позднее 30 апреля 2022 г.<br>Налог уплачивается за вычетом авансовых платежей за 9 месяцев.                                                                                                    |                                   |
| Ħ    | Покупки                | Показатели для расчета налога                                                                                                    |                                   |
|      | Склад                  | Обновить                                                                                                    |                                   |
|      | Производство           | Доходы: <u>3 955 324,00</u> Ставка налога: <u>6%</u>                                                                                                    |                                   |
|      |                        | Зличеные страховые <u>25 о20.34</u> Авансовые платежи за 9 месяцев: <u>100 534.00</u><br>Взносы:                                                                                                    |                                   |
| Ar   | Операции               | Анализ учета по УСН<br>Расчет суммы налога к уплате                                                                                                    |                                   |
| ы    | Отчеты                 | 1. Налог за 2021 г. = Доходы * Ставка налога 237 319,00<br>(3 955 324,00 * 6%)                                                                                                    |                                   |
| Ø    | Справочники            | 2. Налоговый вычет 25 821,00<br>(расходы, уменьшающие сумму налога)                                                                                                    |                                   |
| ¢    | Администрирование      | 3. Налог исчисленный = Налог за год - Налоговый вычет 211 498,00<br>(237 319,00 - 25 821,00)                                                                                                    |                                   |
|      |                        | 4. Налог к уплате = Налог исчисленный - Авансовые платежи за 9 месяцев 110 804,00 (211 498,00 - 100 694,00)                                                                                                    |                                   |
|      |                        | Сформированная декларация заполнена и готова к сдаче в налоговую инспекцию. Самый удобный<br>способ - подключить 1С-Отчетность и отправить в электронном виде. Другой способ - это распечатать<br>2 экземпляра. На каждом экземпляре укажите дату, подпишите отчет и отнесите в свою налоговую<br>инспекцию. |                                   |
|      |                        | Сформировать декларацию Книга учета доходов и расходов ?                                                                                                    |                                   |
|      |                        | Оплатить с банковского счета Оплатить наличными по квитанции                                                                                                    | -                                 |

### 8. Формируем декларацию, нажав на кнопку сформировать декларацию. Все проверяем и выгружаем xlm-файл.

| 10 💌        | Бухт | галтери | предприят | я (учебная), редакция 3.0 (10 | Іредприятие, учебная версия)                                                                                                    | 📰 🖶 👌 🍮 🛅 🛅 M M+ M- 🗨 🔲 🕃 🚽 🕳 🗙                             |
|-------------|------|---------|-----------|-------------------------------|----------------------------------------------------------------------------------------------------|-------------------------------------------------------------|
| ***         | *    | Ð       | ¢Φ        | • Отчетность по У             | КН × Книга доходов и расходов за 2021 г. × Авансовые платежи за 9 месяцев 20 ×                                                                                                    | Банковские выписки × Декларация по УСН за 2021 г. (Бала × 🔻 |
| ≡           | Глав | ное     |           | ← →                           | цекларация по УСН за 2021 г. (Балашова А. И. ИП) *                                                                                                    | ×                                                           |
| ~           | Руко | водите  | лю        | Записать Залолн               | ь Проверка • Печать Отправить Выгрузить Загрузить Ø                                                                                                    | Eure 🔹 🔋                                                    |
| e           | Банк | и касс  | а         | В работе Отправы              | отчет через <u>1С-Отчетность</u> - самый удобный способ сдачи отчетности. <u>Все способы</u>                                                                                                   |                                                             |
| <b>P</b>    | Прод | цажи    |           | Титульный лист                | Приложение №1<br>к приказа нися - 2000 и<br>стород нися - 2000 и<br>стород - 2000 и                                                                                                    |                                                             |
| H           | Поку | пки     |           | Pasgen 2.1                    | ИНН 450101205102                                                                                                    |                                                             |
|             | Скла | д       |           | Раздел 3                      | Форма по КНД 1152017                                                                                                    |                                                             |
| 24          | Прои | ізводст | во        |                               | Налоговая декларация по налогу, уплачиваемому<br>в связи с применением упрощенной системы налогообложения                                                                                      |                                                             |
| <b>19</b> 0 | ОС и | HMA     |           |                               | Номер корректировки 0 Налоговый период (код) 34 Отчетный год 2021<br>Представляется в налоговый орган (код 7751 по месту нахождения (учета) (код 120                                           |                                                             |
| *           | Зарп | лата и  | кадры     |                               | Место постановки на учет менялось в 2021 году Не выводится на лечать                                                                                                    |                                                             |
| Дт<br>Кт    | Опер | рации   |           |                               | Балашова Анна Ивановна<br>(чалоголательцик)                                                                                                    |                                                             |
| ш           | Отче | ты      |           |                               | Код вида экономической деятельности по ОКВЭД 47.19                                                                                                    |                                                             |
|             | Спра | вочник  | и         |                               | Форма реорганизации, ИНН/КПП реорганизованной // // // //                                                                                                    |                                                             |
| \$          | Адми | инистри | рование   |                               | Номер контактного телефона                                                                                                    |                                                             |
|             |      |         |           |                               | <ul> <li>с приложением подтверждающих документов или их копии на приложением подтверждаю;</li> <li>Достоверность и полноту сведений, указанных в настоящей декларации, подтверждаю;</li> </ul> |                                                             |
|             |      |         |           |                               | 1 1 налогоплательщик<br>2 - представитель налогоплательщика                                                                                                    |                                                             |
|             |      |         |           |                               | (фамилия, имя, отчество " полностью)                                                                                                    |                                                             |
|             |      |         |           |                               | (наименование организации - представителя налогоплательщика)                                                                                                    |                                                             |
|             |      |         |           |                               | Дата подписи 21.07.2022<br>Наименование документа, подтверждающего полномочия представителя                                                                                                    |                                                             |
|             |      |         |           |                               | * отчество указывается при наличии.                                                                                                    | -                                                           |
|             |      |         |           |                               |                                                                                                    | •                                                           |
|             |      |         |           | Комментарий:                  |                                                                                                    |                                                             |

| 19                                       | ) Бухгалтерия предприятия | (учебная), редакция 3.0 (1С:Предприя | 🗏 🖶 🍳 👶 🗐 🗊 M M+ M- 🗨 🔲 🕃 🗸 – 🗗 🗙                                                                                                    |                                     |                      |                                       |   |
|------------------------------------------|---------------------------|--------------------------------------|----------------------------------------------------------------------------------------------------|-------------------------------------|----------------------|---------------------------------------|---|
|                                          | * • • • •                 | ♠ Отчетность по УСН ×                | Книга доходов и расходов за 2021 г. 🗙                                                                                                    | Авансовые платежи за 9 месяцев 20 × | Банковские выписки × | Декларация по УСН за 2021 г. (Бала ×  | • |
| ≣                                        | Главное                   | ← → Декла                            | рация по УСН за 2021 г. (Бал                                                                                                    | пашова А. И. ИП) *                  |                      |                                       | × |
| ~                                        | Руководителю              | Записать Заполнить Пр                | озерка 🗸 Печать Отправить Выгруз                                                                                                    | ить Загрузить                       |                      | Eue v 2                               | อ |
| Ø                                        | Банк и касса              | В работе Отправьте отчет че          | рез <u>1С-Отчетность</u> - самый удобный способ сдач                                                                                                    | и отчетности. Все способы           |                      |                                       | Ĩ |
| n an an an an an an an an an an an an an | Продажи                   | Титульный лист                       | Сумма авансового платежа к уплате по срс 020<br>не позднее двадцать пятого апреля отчетного                                                                                                    | •                                   |                      | · · · · · · · · · · · · · · · · · · · | - |
| Ħ                                        | Покупки                   | Pasgen 1.1<br>Pasgen 2.1             | года<br>(стр. 130 - стр. 140) разд. 2.1.1 - стр. 160 разд. 2.1.2,<br>если (стр. 130 - стр. 140) разд. 2.1.1<br>- стр. 160 разд. 2.1.2                                                                        |                                     |                      |                                       |   |
|                                          | Склад                     | Раздел 3                             | Kog no OKTMO 030                                                                                                    |                                     |                      |                                       |   |
| 24                                       | Производство              |                                      | Сумма авансового платежа к уплате по срс 040<br>не позднее двадцать пятого июля отчетного<br>года                                                                                                    | 61 230                              |                      |                                       |   |
| <b>100</b>                               | ОС и НМА                  |                                      | (стр. 131 - стр. 141) разд. 2.1.1 - стр. 161 разд. 2.1.2<br>- стр. 020, если (стр. 131 - стр. 141) разд. 2.1.1<br>- стр. 161 разд. 2.1.2 - стр. 020 >= 0                                                     |                                     |                      |                                       |   |
| *                                        | Зарплата и кадры          |                                      | Сумма авансового платежа к уменьшению 050 по сроку не позднее двадцать пятого июля                                                                                                    | -                                   |                      |                                       |   |
| Дт<br>Кт                                 | Операции                  |                                      | отчетного года<br>стр. 020 - ((стр. 131 - стр. 141) разд. 2.1.1<br>- стр. 161 разд. 2.1.2), если (стр. 131 - стр. 141)<br>разд. 2.1.1 - стр. 161 разд. 2.1.2 - стр. 020 - 0                                  |                                     |                      |                                       |   |
| ш                                        | Отчеты                    |                                      | Kog no OKTMO 080                                                                                                    |                                     |                      |                                       |   |
|                                          | Справочники               |                                      | Сумма авансового платежа к уплате по срс 070<br>не позднее двадцать пятого октября отчетного<br>года                                                                                                    | 33 464                              |                      |                                       |   |
| ¢                                        | Администрирование         |                                      | (стр. 132 - стр. 142) разд. 2.11 - стр. 162 разд. 2.12<br>- (стр. 020 + стр. 040 - стр. 050), если (стр. 132<br>- стр. 142) разд. 2.11 - стр. 162 разд. 2.12<br>- (стр. 020 + стр. 040 - стр. 050) >= 0      |                                     |                      |                                       |   |
|                                          |                           |                                      | Сумма авансового платежа к уменьшению 080<br>по сроку не позднее двадцать пятого октября<br>отчетного гола                                                                                                   | -                                   |                      |                                       |   |
|                                          |                           |                                      | (crp. 020 + crp. 040 - crp. 050) - ((crp. 132 - crp. 142)<br>pasa, 2:1.1 - crp. 162 pasa, 2:1.2), ecnw (crp. 132<br>- crp. 142) pasa, 2:1.1 - crp. 162 pasa, 2:1.2 - (crp. 020<br>+ crp. 040 - crp. 050) = 0 |                                     |                      |                                       |   |
|                                          |                           |                                      | Kog no OKTMO 090                                                                                                    |                                     |                      |                                       |   |
|                                          |                           |                                      | Сумма налога, подлежащая доплате 100<br>за налоговый период (календарный год)<br>по сроку*                                                                                                    | 110 804                             |                      |                                       |   |
|                                          |                           |                                      |                                                                                                    |                                     |                      | •                                     | 4 |
|                                          |                           | Комментарий:                         |                                                                                                    |                                     |                      |                                       | - |

| 10 👻             | 🕞 Бухгалтерия предприятия (учебная), редакция 3.0 (1С:Предприятие, учебная версия) |                                                                                                    |                                                                                                    |                                     |                      |                                      |   |
|------------------|------------------------------------------------------------------------------------|----------------------------------------------------------------------------------------------------|----------------------------------------------------------------------------------------------------|-------------------------------------|----------------------|--------------------------------------|---|
|                  | * • • •                                                                            | ♠ Отчетность по УСН ×                                                                                                    | Книга доходов и расходов за 2021 г. ×                                                                            | Авансовые платежи за 9 месяцев 20 × | Банковские выписки × | Декларация по УСН за 2021 г. (Бала × | - |
| ≣                | Главное                                                                            | ← → Деклар                                                                                                    | оация по УСН за 2021 г. (Бал                                                                                     | пашова А. И. ИП) *                  |                      |                                      | × |
| ~                | Руководителю                                                                       | Записать Заполнить Про                                                                                                    | оверка 🕶 Печать Отправить Выгруз                                                                                 | ить Загрузить 🕖                     |                      | Euje 🔹                               | ? |
| Ø                | Банк и касса                                                                       | В работе Отправьте отчет чер                                                                                                    | es <u>1С-Отчетность</u> - самый удобный способ сдачи                                                             | и отчетности. <u>Все способы</u>    |                      |                                      |   |
| L.               | Продажи                                                                            | Титульный лист                                                                                                    | за полугодие 1                                                                                                   | 11 1 020 492                        |                      |                                      | • |
| T                | Покупки                                                                            | Раздел 1.1                                                                                                    | за девять месяцев 1                                                                                              | 12 1 938 274                        |                      |                                      |   |
|                  |                                                                                    | Раздел 2.1                                                                                                    | за налоговый период 1                                                                                            | 13 3 955 324                        |                      |                                      |   |
|                  | Склад                                                                              | Раздел 3                                                                                                    | Ставка налога (%):<br>за переми квартал 1                                                                        | 20 6.0                              |                      |                                      |   |
| 24               | Производство                                                                       |                                                                                                    | за полугодие 1                                                                                                   | 21 6,0                              |                      |                                      |   |
|                  | 00 HMA                                                                             |                                                                                                    | за девять месяцев 12                                                                                             | 22 6.0                              |                      |                                      |   |
| 100              | OC II HIMA                                                                         |                                                                                                    | за налоговый период 1:                                                                                           | 23 6.0                              |                      |                                      |   |
| Зарплата и кадры |                                                                                    |                                                                                                    | Сумма исчисленного налога (авансового платежа                                                                    | а по налогу):                       |                      |                                      |   |
| Дr               | Операции                                                                           |                                                                                                    | за первый квартал 1:<br>(стр. 110 х стр. 120 / 100)                                                              | 30                                  |                      |                                      |   |
| KT               | операции                                                                           |                                                                                                    | 33 полугодие 1:<br>(стр. 111 x стр. 121 / 100)                                                                   | 31 61 230                           |                      |                                      |   |
| ш                | Отчеты                                                                             |                                                                                                    | за девять месяцев 1<br>(стр. 112 x стр. 122 / 100)                                                               | 32 116 296                          |                      |                                      |   |
|                  | Справочники                                                                        |                                                                                                    | за налоговый период 1.<br>(стр. 113 x стр. 123 / 100)                                                            | 33 237 319                          |                      |                                      | ш |
| ۵                | Администрирование                                                                  | Сумма страховых взносов, выплаченных работникая пособий по<br>временной нетрудоспособности и платежей (взносов) по договорам<br>добровольного личного страхования (карастающия итогов),<br>предусмотренных пунктов 3.1 статы 34.21 Налогового кодекса Российской<br>Федерации, уменьшающая сумму исчисленного ха налоговый (отчетный)<br>период налога (авансового платежа по налогу): |                                                                                                    |                                     |                      |                                      |   |
|                  |                                                                                    |                                                                                                    | за первый квартал<br>для стр. 102 = "1": стр. 140 <= стр. 130 / 2<br>для стр. 102 = "2": стр. 140 <= стр. 130    | 40 -                                |                      |                                      | ш |
|                  |                                                                                    |                                                                                                    | за полугодие 1-<br>для стр. 102 = "1": стр. 141 <= стр. 131 / 2<br>для стр. 102 = "2": стр. 141 <= стр. 131      | 41 -                                |                      |                                      | ш |
|                  |                                                                                    |                                                                                                    | За девять месяцев<br>для отр. 102 = "1" стр. 142 ← отр. 132/2<br>для отр. 102 = "2" стр. 142 ← отр. 132          | 42 15 602                           |                      |                                      |   |
|                  |                                                                                    |                                                                                                    | за калоговый период 1-<br>для стр. 102 = "1": стр. 143 ← стр. 133 / 2<br>для стр. 102 = "2": стр. 143 ← стр. 133 | 43 25 821                           |                      |                                      | • |
|                  |                                                                                    |                                                                                                    |                                                                                                    |                                     |                      | •                                    |   |
|                  |                                                                                    | Комментарий:                                                                                                    |                                                                                                    |                                     |                      |                                      |   |
|                  |                                                                                    |                                                                                                    |                                                                                                    |                                     |                      |                                      |   |

#### Для того, чтобы сохранить Декларацию в PDF-файле. Нужно выбрать в меню Отчеты $\rightarrow 1$ -С Отчетность $\rightarrow$ Регламентированные отчеты $\rightarrow$ Печать $\rightarrow$ Форма без штрихкода $\rightarrow$ Сохранить декларацию.

| 19 🐨     | 🕞 Булгалтерия предприятия (учебная), редакция 3.0 (1С:Предприятие, учебная версия) 🔚 🖶 🔌 🔝 🛅 М М+ М- 🗨 🔲 🕃 🚽 🔳 😵 |            |                       |                                       |                          |                                                        |                                |                                           |                     |      |
|----------|----------------------------------------------------------------------------------------------------|------------|-----------------------|---------------------------------------|--------------------------|--------------------------------------------------------|--------------------------------|-------------------------------------------|---------------------|------|
|          | * • • •                                                                                                    | <b>^</b> 0 | тчетность по УСН ×    | Банковские выписки ×                  | Декларация по УС         | Н за 2021 г. (Балашова А. И. ИП) ×                     | 1С-Отчетность ×                | Декларация по УСН ×                       | Декларация по УСН × |      |
| ≣        | Главное                                                                                                    | +          | 🔸 🏠 Декла             | арация по УСН                         |                          |                                                        |                                |                                           |                     | ×    |
| ~        | Руководителю                                                                                                    | 🏀 Пе       | чать Сохранить        | • 🔊 🗇                                 |                          |                                                        |                                |                                           | Еще -               | ?    |
| 0        | Банк и касса                                                                                                    | Количес    | ство копий: 🚺 🕂 🗌     | <br>] Разобрать по копиям В           | сего: 5 листов бума      | ги                                                     |                                |                                           |                     |      |
|          | Продажи                                                                                                    |            | Титульный лист        |                                       | Ш 🔲 инн [                | 4 5 0 1 0 1 2 0 5 1 0 2                                | 2                              | Приложение №                              | 1                   |      |
|          | Покупки                                                                                                    |            | Раздел 1.1            | 0301 201                              |                          | Стр. (                                                 | 0 0 1                          | к приказу ФНС Рос<br>от 26.02.2016 № ММВ- | ссии<br>7-3/99@     |      |
|          | Склад                                                                                                    |            | Раздел 2.1. Лист<br>1 |                                       |                          |                                                        |                                | Форма по К                                | НД 1152017          |      |
|          | ОС и НМА                                                                                                    |            | Раздел 2.1. Лист<br>2 |                                       | Нало<br>в связи с пр     | говая декларация по налогу<br>именением упрощенной сис | , уплачиваемо<br>темы налогооб | му<br>бложения                            |                     |      |
|          | Зарплата и кадры                                                                                                 |            | Раздел 2.1. Лист      | Номер корректировк                    | n 0                      | Налоговый период (код                                  | 0 34                           | Отчетный год 2                            | 2021                |      |
| Дт<br>Кт | Операции                                                                                                    |            | 3                     | Представляется в н                    | логовый орган (код       | 0 7751                                                 | по месту н                     | ахождения (учета) (код)                   | 120                 |      |
| ш        | Отчеты                                                                                                    |            |                       | БАЛАШО                                | BAAHH                    | A N B A H O B H A                                      |                                |                                           |                     | - 11 |
|          | Справочники                                                                                                    |            |                       |                                       |                          |                                                        |                                |                                           |                     | - 11 |
| ۵        | Администрирование                                                                                                |            |                       |                                       |                          |                                                        |                                |                                           |                     | - 11 |
|          |                                                                                                    |            |                       |                                       |                          | (налогоплательщик)                                     |                                |                                           |                     | - 11 |
|          |                                                                                                    |            |                       | Код вида экономиче                    | ской деятельности        | по ОКВЭД 4 7 .                                         | 19.                            |                                           |                     | - 11 |
|          |                                                                                                    |            |                       | Форма реорганизац<br>ликвидация (код) | и, ИНН/КГ                | IП реорганизованной<br>ации                            |                                | - /                                       | -   -   - ]         | - 11 |
|          |                                                                                                    |            |                       | Номер контактного т                   | алефона <mark>— —</mark> |                                                        |                                | -                                         | 1014                |      |
|          |                                                                                                    |            |                       | На 005 ст                             | раницах                  | с приложением подтверждак                              | ощих документов и              | ли их копий на 🔄 — —                      | листах              |      |
|          |                                                                                                    |            |                       | Достовер                              | юсть и полноту свел      | дений, указанных                                       |                                |                                           |                     | •    |

#### 9. Формируем платежные поручения на оплату

| 10          | ) Бухгалтерия предприятия | а (учебная), редакция 3.0 (1 | С:Предприятие, учебная версия)             |                        |                            | 📑 🖶 👌 🍮 🕞 🛅 🛛 M M+ M-                      | (•, <b>□</b> (•) - ₽ × |
|-------------|---------------------------|------------------------------|--------------------------------------------|------------------------|----------------------------|--------------------------------------------|------------------------|
|             | * • • •                   | 🛧 Начальная стран            | ица Отчетность по УСН × Платежные по       | оручения × Платежно    | е поручение 0000-000001 от | 30.03.2022 0:00:00 ×                       |                        |
| ≡           | Главное                   | ← → ☆                        | Платежное поручение 0000-000               | 0001 от 30.03.20       | 22 0:00:00                 |                                            | ×                      |
| ~           | Руководителю              | Провести и закре             | аписать Провести                           | Настройка 🔒 Г          | латежное поручение         | Создать на основании •                     | Еше - ?                |
| 0           | Банк и касса              | Номер:                       | 0000-000001 ot: 30.03.2022 0:00:00         |                        | Повторять платеж?          |                                            |                        |
| Ê           | Продажи                   | Вид операции:                | Уплата налога                              |                        | ИНН 450101205102, КПП 0    | 0. Балашова Анна Ивановна (ИП) //108806. М | осква г. в             |
| Ħ           | Покупки                   | Налог:                       | Налог при УСН (доходы)                     | - P                    | Статья расходов: Прочие    | налоги и сборы                             | - e                    |
|             | Склад                     | Вид обязательства:           | Налог                                      |                        | Вид платежа:               |                                            | <br>                   |
| 24          | Производство              | Получатель:                  | УФК по Московской области (Инспекция ФНС   | России по г.С • @      | Очередность: 5 -           | Прочие платежи (в т.ч. налоги и взносы)    |                        |
| <b>19</b> 0 | ОС и HMA                  | ИНН 5044010478, КП           | П 504401001, УФК по Московской области (Ин | спекция ФНС Рос        | Идентификатор              | ?                                          |                        |
| *           | Зарплата и кадры          | Cuor convuorono:             |                                            |                        | платежа.                   |                                            |                        |
| Дт<br>Кт    | Операции                  | счет получателя.             | 000043000000014800, 19 BARKA POCCHIN       |                        |                            |                                            |                        |
| ш           | Отчеты                    | Сумма платежа:               |                                            | 21. 0. 0. 0 00. 0      |                            |                                            |                        |
|             | Справочники               | Назначение                   | адог при упрошенной системе напогообложен  | ния за 2021 год        |                            |                                            |                        |
| \$          | Администрирование         | платежа:                     | nanon npri jupo zgomon onoromo nanorocomo. |                        |                            |                                            |                        |
|             |                           |                              |                                            |                        |                            |                                            |                        |
|             |                           |                              |                                            |                        |                            |                                            |                        |
|             |                           | Состояние:                   | Подготовлено • Ввести докуме               | нт списания с расчетно | го счета                   |                                            |                        |
|             |                           | Комментарий:                 |                                            |                        |                            |                                            |                        |
|             |                           |                              |                                            |                        |                            |                                            |                        |
|             |                           |                              |                                            |                        |                            |                                            |                        |
|             |                           |                              |                                            |                        |                            |                                            |                        |

| 19       | Бухгалтерия предприятия | я (учебная), редакция 3.0 | (IC:Предприятие, учебная версия) 📰 🖥 М М+ М- 🗨 🔳 👔 – 🗗 🗙                                                             |
|----------|-------------------------|---------------------------|----------------------------------------------------------------------------------------------------|
|          | * • • •                 | 🔒 Начальная стра          | ница Отчетность по УСН × Платежные поручения × Платежное поручение 0000-000002 от 30.03.2022 0:00:00 ×               |
| ≣        | Главное                 | ← → ☆                     | Платежное поручение 0000-000002 от 30.03.2022 0:00:00 ×                                                              |
| ~        | Руководителю            | Провести и зак            | Записать Провести 🛞 Настройка 🖨 Платежное поручение 📴 🖉 Создать на основании - Еще - ?                               |
| 0        | Банк и касса            | Номер:                    | 0000-000002 or: 30.03.2022 0:00:00 C R DOBTORATE MATERX?                                                             |
| <b>*</b> | Продажи                 | Вид операции:             |                                                                                                    |
| 1        | Покупки                 | Напог:                    |                                                                                                    |
|          | Склад                   | Вид обязательства         | Видосы с доходов свыше предела                                                                                       |
| 24       | Производство            | Получатель:               | УФК по Московской области (Инспекция ФНС России по г С + /P Очередность; 5 + Прочие платежи (в т.ч. напоги и взносы) |
|          | ОС и НМА                | ИНН 5044010478 К          | ПП 504401001. УФК по Московской области (Инспекция ФНС Рос. Идентификатор                                            |
| 1        | Зарплата и кадры        |                           | платежа:                                                                                                    |
| Дт<br>Кт | Операции                | Счет получателя:          | 0310064300000014800, ГУ БАНКА РОССИИ ПО ЦФО//УФК - 12 ?                                                              |
| ш        | Отчеты                  | Сумма платежа:            | 36 553,24                                                                                                    |
| 0        | Справочники             |                           | <u>18210202140061110160; 45954000; ТП; ГД.00.2021; 0; 0; Статус: 09; 0</u>                                           |
| ⇔        | Администрирование       | Назначение<br>платежа:    | Страховые взносы, исчисленные с суммы дохода                                                                         |
|          |                         |                           |                                                                                                    |
|          |                         |                           |                                                                                                    |
|          |                         | Состояние                 |                                                                                                    |
|          |                         | Комментарий               |                                                                                                    |
|          |                         | Rommentupin.              |                                                                                                    |
|          |                         |                           |                                                                                                    |
|          |                         |                           |                                                                                                    |

# СПАСИБО ЗА ВНИМАНИЕ.